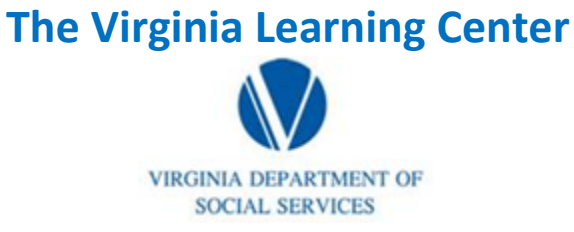

## **Pull an Organization Listing Report**

Step 1: Click on My Responsibilities

| VDSS-Virginia Dept of Social Services (765)          | My Own Learning | My Responsibilities | 0 | DSS Knowledge Center 1 Site Administration + |  |
|------------------------------------------------------|-----------------|---------------------|---|----------------------------------------------|--|
| Step 2: Click on the area depicted by the red circle |                 |                     |   |                                              |  |

| VDSS-Virginia Dept of Social Services (765) | My Own Learning | My Responsibilities | 0 | DSS Knowledge Center 1 Site Administration + |
|---------------------------------------------|-----------------|---------------------|---|----------------------------------------------|

Step 3: Click on System

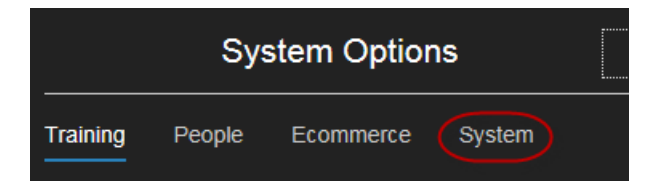

Step 4: Click on Reporting

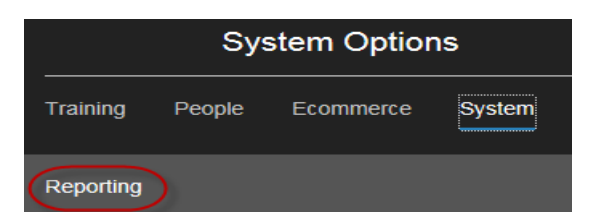

Step 4: Click on Reports Console

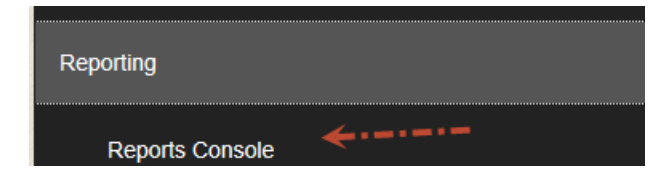

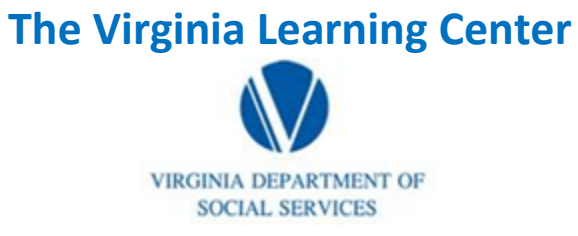

# **Pull an Organization Listing Report**

Step 5: Type in organization and then click search

| Reports Console Manage and run standard reports. Create, manage and run custom reports, and import ad hoc reports (if the system contains this feature). Search                                                                                                    |  |  |  |  |
|----------------------------------------------------------------------------------------------------|--|--|--|--|
| Simple Search   Advanced Search   Archived Scheduled Reports<br>To perform a search, enter keywords in the Search Text field. Then make selections using the search criteria options, and click Search. Use the Advanced Search link to enter<br>more specific search criteria for your search. |  |  |  |  |
| Search Text organization Create New 🕑 Go                                                                                                    |  |  |  |  |
| Search Type All words                                                                                                    |  |  |  |  |
| Search                                                                                                    |  |  |  |  |

### Step 6: Click on Organization Listing

| 0 | ٥ | Organization Listing<br>Shows users who are members of the selected organization(s). | Standard |
|---|---|--------------------------------------------------------------------------------------|----------|
|   |   |                                                                                      |          |

## Step 7: Click Select

| Organization Listing                                         |
|--------------------------------------------------------------|
| No Rating Available                                          |
| Shows users who are members of the selected organization(s). |
| Select                                                       |

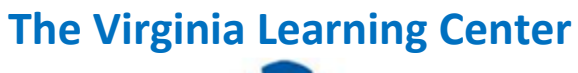

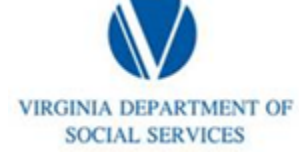

## **Pull an Organization Listing Report**

Step 8: Click Select

| Organization       | n Listing       |                                                                                                    |                        |
|--------------------|-----------------|----------------------------------------------------------------------------------------------------|------------------------|
| Run Report         |                 |                                                                                                    |                        |
| Use the form below | w to indicate t | he parameters for the report you want to run. Then click Run Report to run the report (opens in a new window). |                        |
| o                  | rganization     | organization                                                                                                   | Select Remove selected |

#### Step 9: Type in your desired agency name or a part of the name

| Search                         |                                                                           |
|--------------------------------|---------------------------------------------------------------------------|
| To perform a search, enter son | ne or all of the specific criteria indicated below and then click Search. |
| Search Text                    | roanoke city                                                              |
| Search Type                    | All words                                                                 |
| Search                         |                                                                           |

Step 10: Fill the radio button beside the organization you desire. Then click select.

|            | Info | Title                                                     | Path                                                                                                    |
|------------|------|-----------------------------------------------------------|----------------------------------------------------------------------------------------------------|
| $\bigcirc$ | )•   | Piedmont-770 - Roanoke City                               | Dept of Social Services - External Entities > (PRTO) - Piedmont Regional Training Office (ROANOKE, VA)                                   |
| 0          | 0    | Roanoke (City)                                            | DHCD - Virginia Building Code Academy                                                                                                    |
| 0          | 0    | Roanoke City District (020)                               | Dept of Health (601) > Dept of Health (601)                                                                                              |
| 0          | 0    | Roanoke City Foster Parents                               | Dept of Social Services - External Entities > (PRTO) - Piedmont Regional Training Office (ROANOKE, VA) > Piedmont-<br>770 - Roanoke City |
| 0          | 0    | Roanoke City Non-Coop (420)                               | Dept of Health (601) > Dept of Health (601)                                                                                              |
| 0          | 0    | VALRC - Adult Ed Region 5 - Roanoke Valley -<br>Alleghany | VALRC - Virginia Adult Learning Resource Center                                                                                          |
| Sei        | lect | )                                                         |                                                                                                    |

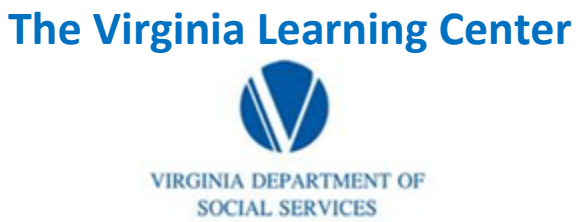

# **Pull an Organization Listing Report**

| Step 11: | <b>Click Run</b> | Report |
|----------|------------------|--------|
|----------|------------------|--------|

| Organizatio      | on Listing        |                                                                                                    |                        |
|------------------|-------------------|----------------------------------------------------------------------------------------------------|------------------------|
| Run Report       |                   |                                                                                                    |                        |
| Use the form bel | low to indicate t | he parameters for the report you want to run. Then click Run Report to run the report (opens in a new window). |                        |
|                  | Organization      | Piedmont-770 - Roanoke City                                                                                    | Select Remove selected |
|                  |                   | organization                                                                                                   |                        |
|                  | User Activity     | Active 🔽                                                                                                    |                        |
|                  | U.S. State        |                                                                                                    |                        |
| # Recor          | rds (per page)    | 25 💌                                                                                                    |                        |
|                  | Layout            | Default                                                                                                    |                        |
| Run Report       | $\square$         |                                                                                                    |                        |